Step 1: Click "Sign Up Here"

| Walk For Life 2023<br>Saturday, May 6, 2023   9:00 AM<br>Northshore Park<br>901 Northshore Dr NE map it<br>St. Petersburg , FL |  |
|----------------------------------------------------------------------------------------------------|--|
| SIGN UP HERE SIGN IN First Name I                                                                                              |  |
| Email<br>Password                                                                                                    |  |
| Retype                                                                                                    |  |
| Already have an account, click here                                                                                            |  |
| Powered By                                                                                                    |  |

Step 2: Type in your **first** and **last** name, an active **email address**, and then create a **password**. When you are finished, click the check mark in the "**I'm not a robot**" box and then click "**Sign Up**".

| ۲          | Walk For Life 2023                                                             |
|------------|--------------------------------------------------------------------------------|
| New Life   | Saturday, May 6, 2023   9:00 AM                                                |
|            | Northshore Park<br>901 Northshore Dr NE map it<br>St. Petersburg , FL<br>33701 |
| SIGN U     | PHERE SIGN IN                                                                  |
| Moriah     |                                                                                |
| Baker      |                                                                                |
| mfaithba   | ker@gmail.com                                                                  |
|            |                                                                                |
|            |                                                                                |
| 🗸 in       | n not a robot reCAPTCHA<br>Priacy - Tems                                       |
| Already ha | sign UP                                                                        |
|            |                                                                                |
|            | Powered By                                                                     |
|            | www.donorview.com                                                              |

Step 3: Your account has been created! Navigate to the email address you used to sign up so you can activate your account.

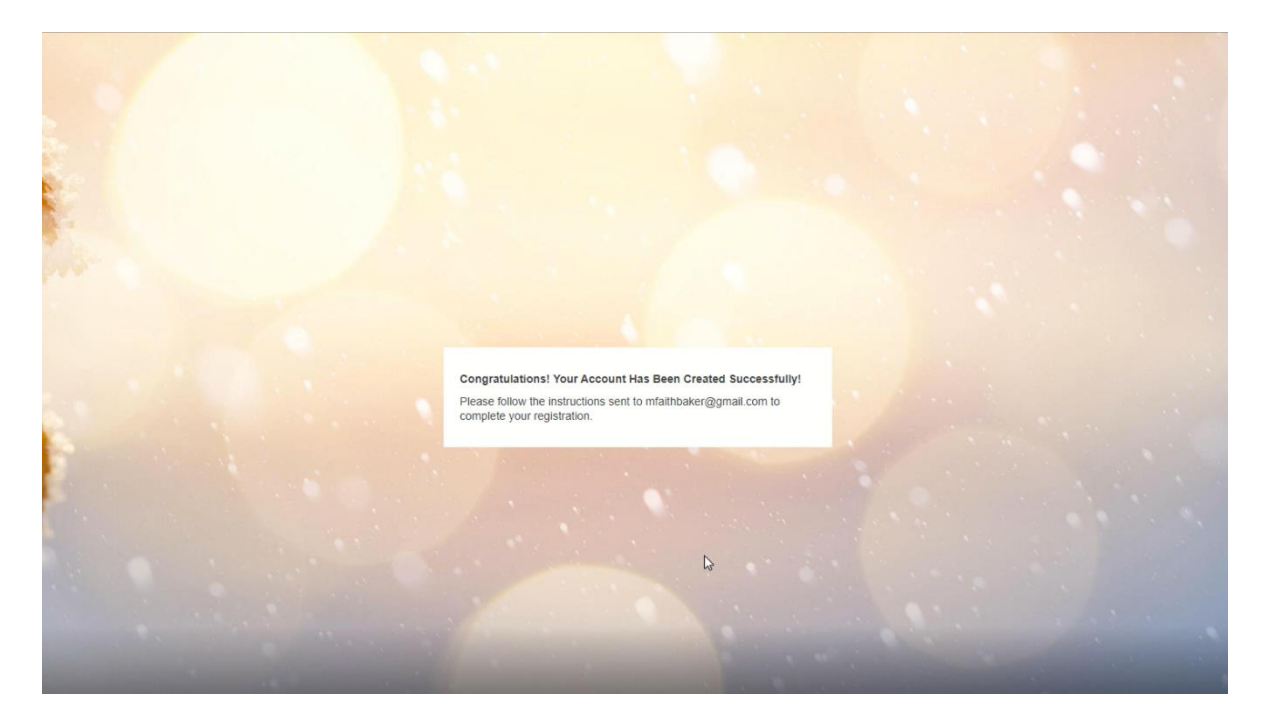

Step 4: Click the link in the email you receive to activate your account. NOTE: It may take a few minutes to get the email. Be sure to check your spam or junk box.

| ÷ |                                                                                                    | 1 of 637                    | < | > |  |
|---|----------------------------------------------------------------------------------------------------|-----------------------------|---|---|--|
|   | Welcome to the New Life Solutions and Shepherd's Village portal $\gg$ Interval.                                                                                                    |                             | 0 | ß |  |
| - | dono@donorviewmail.com<br>to me ▼                                                                                                    | 10:42 AM (1 minute ago) 🔥 🏠 | ¢ | I |  |
|   | Dear Moriah Baker,                                                                                                    |                             |   |   |  |
|   | Congratulations! Your portal account has been successfully created!                                                                                                    |                             |   |   |  |
| < | Before you get started, you will need to activate your new account by clicking on the link below:<br>https://app.donorgiew.com/[RML6]<br>Once you have activated your account, you will be able to login to the New Life Solutions and Shepherd's Village portal.<br>Best wishes,<br>The New Life Solutions and Shepherd's Village Team<br>Please do not reply to this e-mail. This message was sent to you using an automated system. This e-mail alias is not monitored for replies. |                             |   |   |  |
|   | ( Reply  Forward                                                                                                    |                             |   |   |  |
|   |                                                                                                    |                             |   |   |  |

Step 5: After activating your account, you can now log in by clicking the blue "Login" text. Type the email and password you used to create your account, then click "Sign In".

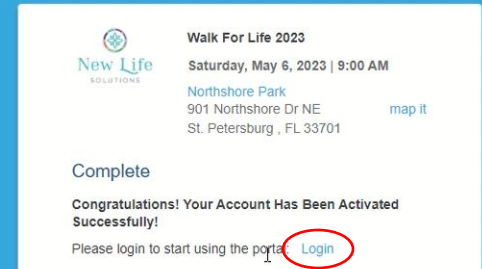

| New Life    | Walk For Life 2023<br>Saturday, May 6, 2023   9:00 AM<br>Northshore Park<br>901 Northshore Dr NE map it<br>St. Petersburg , FL 33701 |  |  |  |  |
|-------------|----------------------------------------------------------------------------------------------------|--|--|--|--|
| Raise       | money for this cause                                                                                                    |  |  |  |  |
| SIGN IN     | HERE SIGN UP                                                                                                    |  |  |  |  |
| mfaithba    | mfaithbaker@gmail.com                                                                                                    |  |  |  |  |
|             |                                                                                                    |  |  |  |  |
| Forgot your | password? Remember me?                                                                                                    |  |  |  |  |
|             | SIGN IN<br>SIGN UP                                                                                                    |  |  |  |  |
|             | Powered By                                                                                                    |  |  |  |  |
|             | DONORVIEW<br>www.donorview.com                                                                                                    |  |  |  |  |
|             |                                                                                                    |  |  |  |  |

|                        |                                                                          |                                      | If you have any questions please contact $\mathbb{N}_{-}$ $\times$ |
|------------------------|--------------------------------------------------------------------------|--------------------------------------|--------------------------------------------------------------------|
| Rew Life Solutions and | Shepherd's Village                                                       | Personal Page - Walk For L           | ife 2023 🔻 🛔 Moriah Baker 👻                                        |
| Peer To Peer -         |                                                                          |                                      |                                                                    |
| A My Profile           | - OR - Start a Team                                                      | h                                    | Join a Team                                                        |
| My Updates             | Amount From Team                                                         | Amount From Supporters<br>\$0.00     |                                                                    |
| Gallery                | Goal Amount                                                              |                                      |                                                                    |
| My Supporters          | \$0.00                                                                   |                                      |                                                                    |
| My Team                | Page Name My Goal Amount                                                 | Goal Chart Title                     |                                                                    |
|                        |                                                                          | Use Default Title                    |                                                                    |
| A Send Email           | My Personal Story                                                        |                                      |                                                                    |
|                        | B I U abe (inherited font) - (inherited size) -                          | A * 0 *                              |                                                                    |
|                        | H H H H H H H H H H                                                      |                                      |                                                                    |
|                        | To share your personal story with friends and family who are s<br>below: | supporting you, answer these prompts |                                                                    |
|                        | 1.) How did you first learn about New Life Solutions/how did y           | ou first get involved?               |                                                                    |
|                        | 2.) What does the pro-life movement mean to you/how are yo<br>movement?  | ou connected to the pro-life         |                                                                    |
|                        | 3.) How will you choose courage in the pro-life movement this            | year?                                |                                                                    |

Step 6: Now, to create your peer-to-peer page, type in a "**Page Name**" and how much you would like to raise in the box called "**My Goal Amount**". Next, answer the questions in the "**My Personal Story**" box or simply delete the text and add your own! NOTE: Do not leave these questions filled in.

|                        |                                                                                                    | If you have any questions please contact Moriah Grubbs | s at 727-216-1402 x501. |
|------------------------|----------------------------------------------------------------------------------------------------|--------------------------------------------------------|-------------------------|
| New Life Solutions and | Shepherd's Village                                                                                                    | Personal Page - Moriah's Fundraiser! *                 | 🛔 Moriah Baker 👻        |
| Peer To Peer -         | <b>≥ ≥ ≥ ∃ ⊡ €</b> ⇔ ⇔ ⊨ ⊞                                                                                                    |                                                        |                         |
| 🐣 My Profile           | To share your personal story with friends and family who are supporting you,<br>prompts below:<br>1.) How did you first learn about New Life Solutions/how did you first get invo | , answer these olved?                                  |                         |
| Ny Updates             | <ol> <li>What does the pro-life movement mean to you/how are you connected to<br/>movement?</li> <li>How will you choose courage in the pro-life movement this year?</li> </ol>   | the pro-life                                           |                         |
| Callery                |                                                                                                    |                                                        | Save                    |

Step 7: Scroll down and click the "Save" button to create your Peer-to-Peer page.

|                          |                                                                                                    |                         |                                |                                    | If you have any que: 🛛 🗙 |
|--------------------------|----------------------------------------------------------------------------------------------------|-------------------------|--------------------------------|------------------------------------|--------------------------|
| A New Life Solutions and | Shepherd's Village                                                                                                    |                         | Perso                          | onal Page - Moriah's Fundraiser! 🔻 | 🛔 Moriah Baker 👻         |
| Peer To Peer 🕞           |                                                                                                    |                         |                                |                                    |                          |
| A My Profile             | Start a Team                                                                                                    | OR - Select tea         | m                              | ▼ Join a Team                      |                          |
| My Updates               | Amount From Team<br>\$0.00                                                                                                    |                         | Amount From Supporte<br>\$0.00 | rs                                 |                          |
| Gallery                  |                                                                                                    |                         |                                |                                    |                          |
| Wy Supporters            | Goal Amount<br>\$1,000.00                                                                                                    |                         |                                |                                    |                          |
| 🚰 My Team                | This is the link to your fundrais $\begin{array}{c} \begin{array}{c} \end{array} \end{array} \end{array} \end{array} \end{array} \end{array}$ | ing page https://app.do | norview.com/44Ynq              |                                    |                          |
| Send Email               |                                                                                                    |                         |                                |                                    |                          |
|                          | Page Name                                                                                                    | My Goal Amount          | Goal Chart Title               |                                    |                          |
|                          | Moriah's Fundraiser!                                                                                                    | \$1,000.00              | Funds Raised                   |                                    |                          |
|                          | Color Theme                                                                                                    |                         |                                |                                    |                          |
|                          | Default *                                                                                                    |                         |                                |                                    |                          |
|                          | My Personal Story                                                                                                    |                         |                                |                                    |                          |
| _                        | B I U are (inherited font)                                                                                                    | * (inherited size)      | • A • 0 •                      |                                    |                          |

Step 8: Your Peer-to-Peer page is now ready! You can use the link or QR code to share your page with others on social media, or through email!

For more information on the remaining features of the Peer-to-Peer page, please visit <u>https://newlifesolutions.org/fundraising-walkers</u> or scan the QR code below.

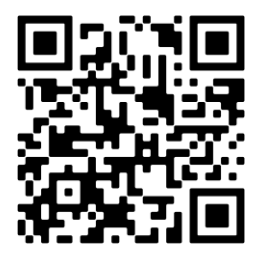